## INFORME-SE SOBRE A QUÍMICA

## Eduardo Leite do Canto

Autor de Química na Abordagem do Cotidiano – Editora Saraiva

## Como fazer um gráfico em planilha digital?

Iniciamos uma série de quatro números, que aborda potencialidades do Excel na Química.

O aplicativo de planilha eletrônica Excel e outros similares permitem a elaboração de vários tipos de gráficos. Dentre eles, há um de especial importância para professores e alunos: o gráfico de dispersão, que é

|    | А  |   | В      |
|----|----|---|--------|
| 1  | рН |   | alfa % |
| 2  | 1  |   | 0,01   |
| 3  | 2  |   | 0,10   |
| 4  | 3  |   | 0,99   |
| 5  | 4  | ł | 9,09   |
| 6  | 5  |   | 50,00  |
| 7  | 6  | 5 | 90,91  |
| 8  | 7  | ' | 99,01  |
| 9  | 8  | 5 | 99,90  |
| 10 | 9  | ) | 99,99  |

um gráfico de y em função de x. Neste boletim, fornecemos um tutorial básico sobre a construção desse tipo de gráfico. Vamos às diretrizes para fazer, no Excel 2010 ou no 2007 (trataremos da versão 2003 mais à frente), um gráfico do grau de ionização de um indicador ácido-base HA que tem  $K_a = 10^{-5}$  (como o do boletim nº 24) em função do pH do meio. Inicialmente, digite os dados ao lado.

A seguir, selecione as células A1 a B10. Para selecionar, clique em A1, segure **Shift** pressionada e clique em B10. Na aba **Inserir**, clique no gráfico **Dispersão** e, nas opções que aparecem, escolha **Dispersão com linhas suaves e marcadores**:

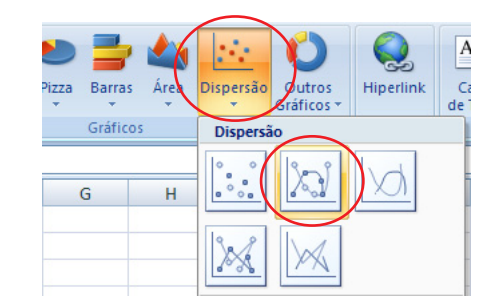

Isso cria o gráfico. Se a curva não estiver com aspecto similar à mostrada neste boletim, clique no botão **Alternar linha/coluna**. Agora, o aspecto geral do gráfico desejado já está pronto. Ao proceder como descrito, o Excel considera que a coluna à esquerda fornece os valores de *x* (no caso, pH) e a coluna à direita fornece os valores de *y* (no caso, grau de ionização). Para acrescentar um título ao gráfico e aos eixos, use os botões **Título do gráfico** e **Título dos eixos**, na aba **Layout**, subordinada ao menu **Ferramentas de gráfico**, no alto do Excel. Se a opção **Ferramentas de gráfico** não estiver visível, clique na borda do gráfico para que ela apareça. Clicando nos elementos do gráfico (pontos, grade, área de plotagem, borda, valores de *x* ou valores de *y*), tais elementos são selecionados. Clicando com o botão direito sobre elementos já selecionados aparece um menu contextual, no qual a opção **Formatar** permite ajustes posteriores. Em **Formatar eixo**, por exemplo, podemos escolher os valores máximo, mínimo e as subdivisões daquele eixo, como foi feito no exemplo mostrado a seguir.

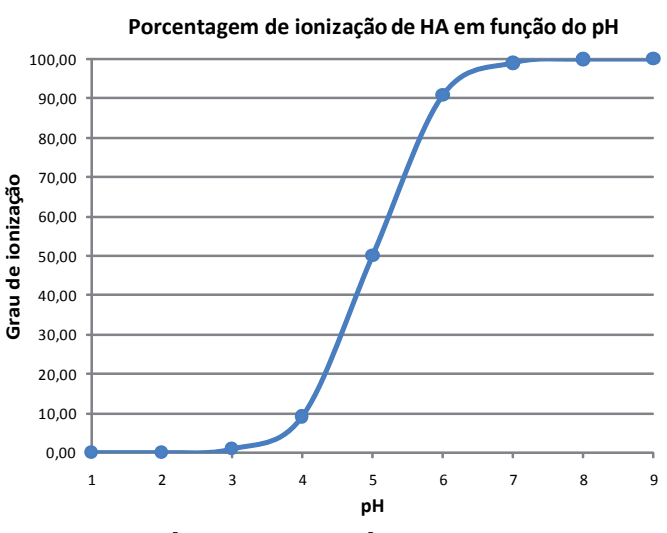

No Excel 2003, o procedimento é o seguinte: Digite os valores, selecione as células A1 a B10, e escolha Inserir > Gráfico. Na caixa de diálogo, clique em Dispersão (XY) e na opção Dispersão com pontos de dados conectados por linhas suaves. Clique em

Avançar. Escolha Séries em colunas e clique em Avançar. Digite os títulos dos eixos e do gráfico. Clique em Avançar e em Concluir. Um duplo clique nos elementos do gráfico permite formatar suas características.

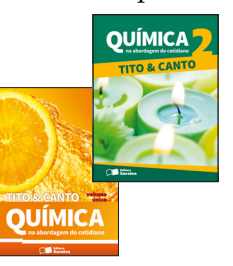

## E isso tem a ver com...

 Força de ácidos, pH e indicadores ácido-base v. 2, unidade I, e vu, cap. 23

Química na Abordagem do Cotidiano, 3 volumes. Química na Abordagem do Cotidiano, volume único.